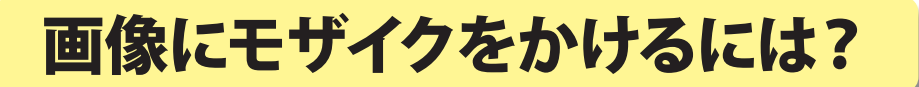

京都市立新林小学校 山本直樹 KEY WORD - 選択範囲 選択ツール フィルタ モザイク

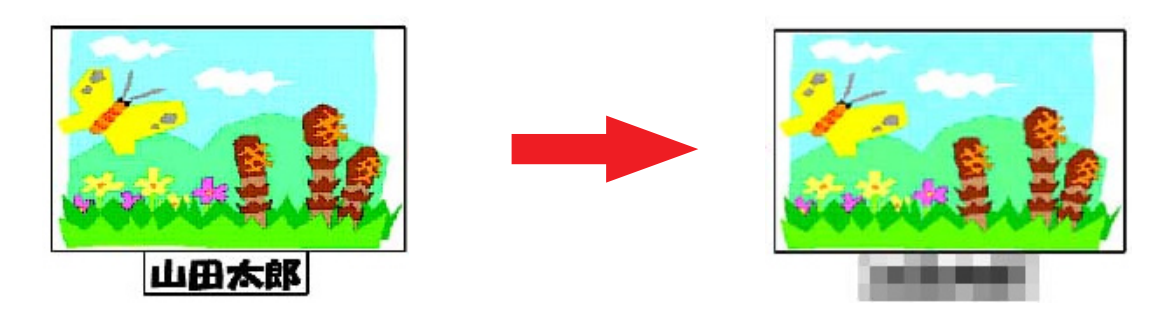

- 1、[写真編集モード]で元になる画像を開く。
- 2、選択ツールをえらんで、モザイクをかけたい部分をドラッグして選択する

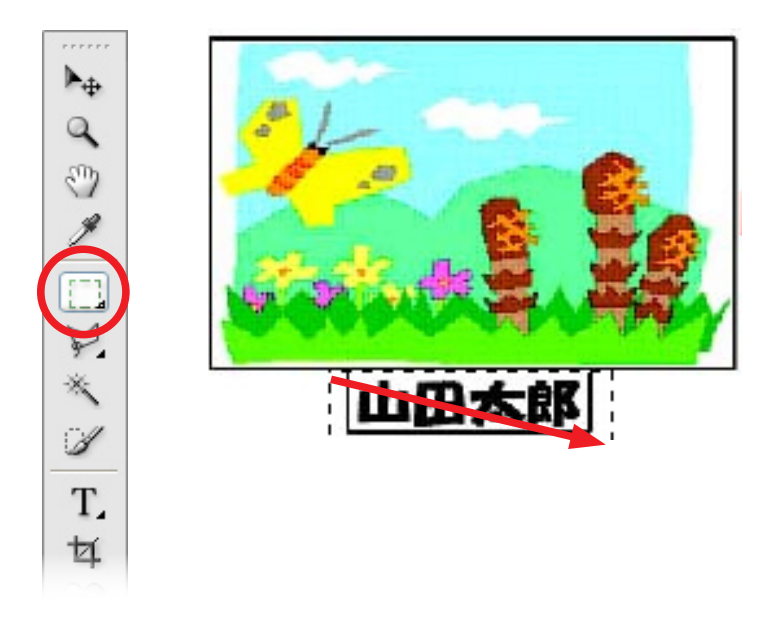

3、[スタイル・エフェクトパレット]から「フィルタ」
4、「セルの大きさ」でモザイクのこまかさを設定するの中の「ピクセレート」→「モザイク」を選ぶ

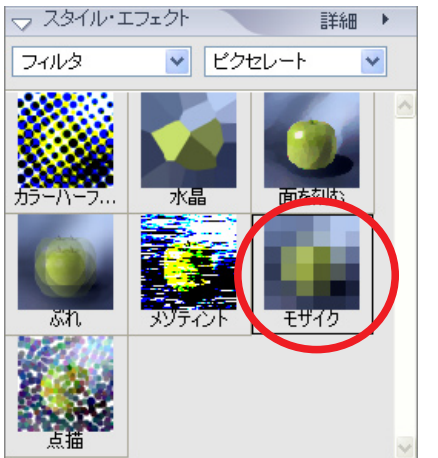

- 5、[OK] をクリックする
- 6、出来上がり!